# ติดตั้งถาดป้อนกระดายเสริม 550 แผ่น

ทำตามขั้นตอนเหล่านี้เพื่อติดตั้งถาดป้อนกระดาษเสริม 550 แผ่น:

- 1. ตรวจสอบว่ากล่องสำหรับถาดป้อนกระดาษเสริม 550 แผ่นมีรายการต่อไปนี้:
  - คู่มือแนะนำการติดตั้ง
  - ถาดป้อนกระดาษเสริม 550 แผ่น

# สิ่งที่บรรจุภายในกล่อง

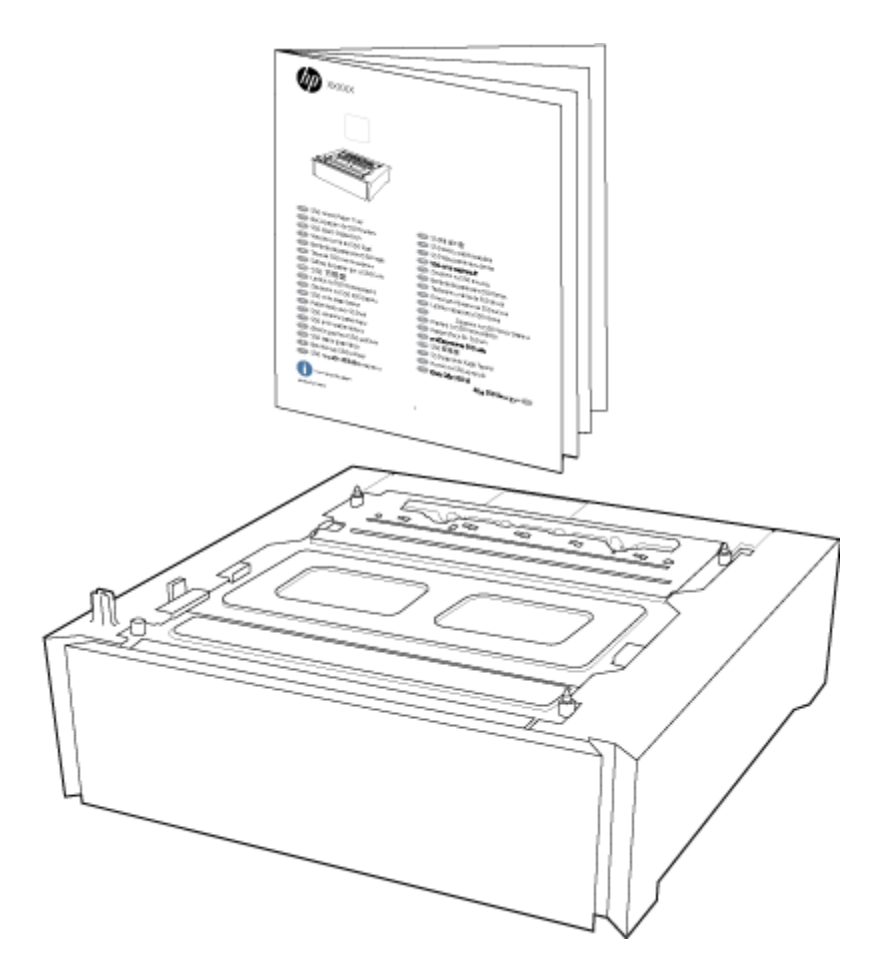

2. กดปุ่มเปิด/ปิดเพื่อปิดเครื่องพิมพ์ จากนั้นให้ถอดสายไฟออกจากด้านหลังเครื่องพิมพ์

### ปิดเครื่องพิมพ์และถอดสายไฟ

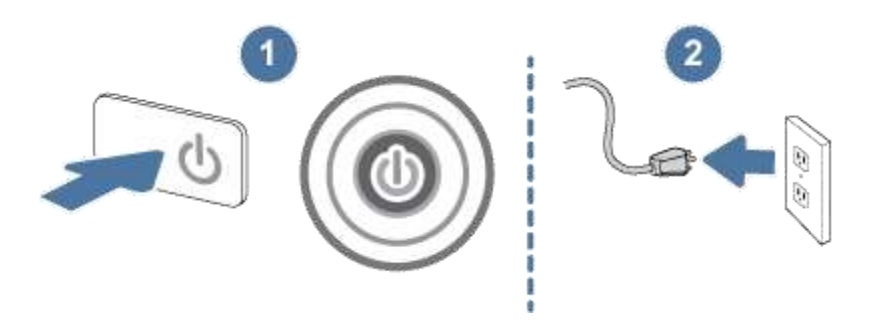

 วางถาดป้อนกระดาษ 550 แผ่นไว้บนพื้นผิวที่มั่นคง จากนั้นวางเครื่องพิมพ์ไว้ด้านบนของถาด ใช้ สลักปรับตำแหน่งที่ด้านบนของถาดเพื่อจัดตำแหน่งเครื่องพิมพ์

### ข้อควรระวัง:

HP ขอแนะนำให้ใช้กน **สอง** กนในการเกลื่อนย้ายเกรื่องพิมพ์

หมายเหตุ: เครื่องพิมพ์รุ่น 4201, 4202 และ 4203 มีน้ำหนัก 16.4 กก.

# วางเครื่องพิมพ์บนถาดกระดาษ (รุ่น 4201, 4202, 4203)

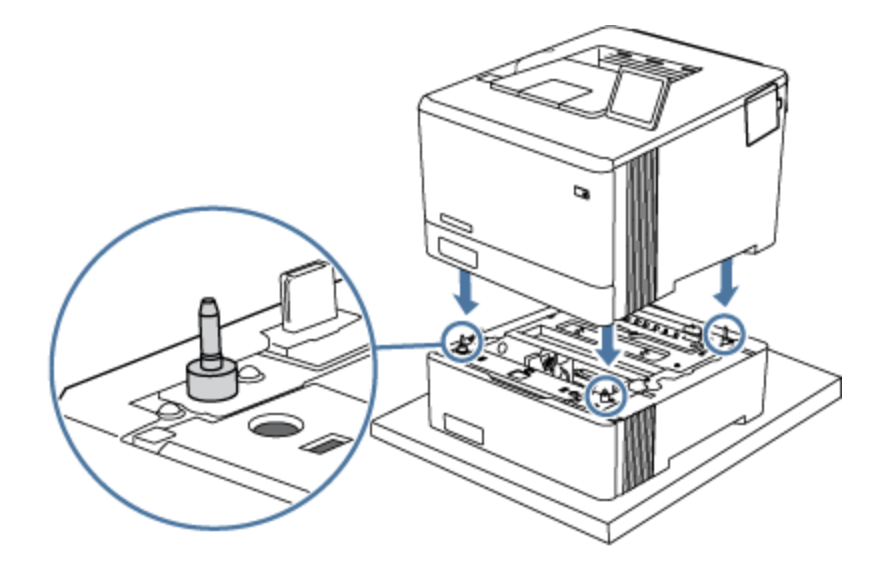

#### หมายเหตุ:

เครื่องพิมพ์รุ่น 4301, 4302 และ 4303 มีน้ำหนัก 17.3 กก.

# วางเครื่องพิมพ์บนถาดกระดาษ (รุ่น 4301, 4302, 4303)

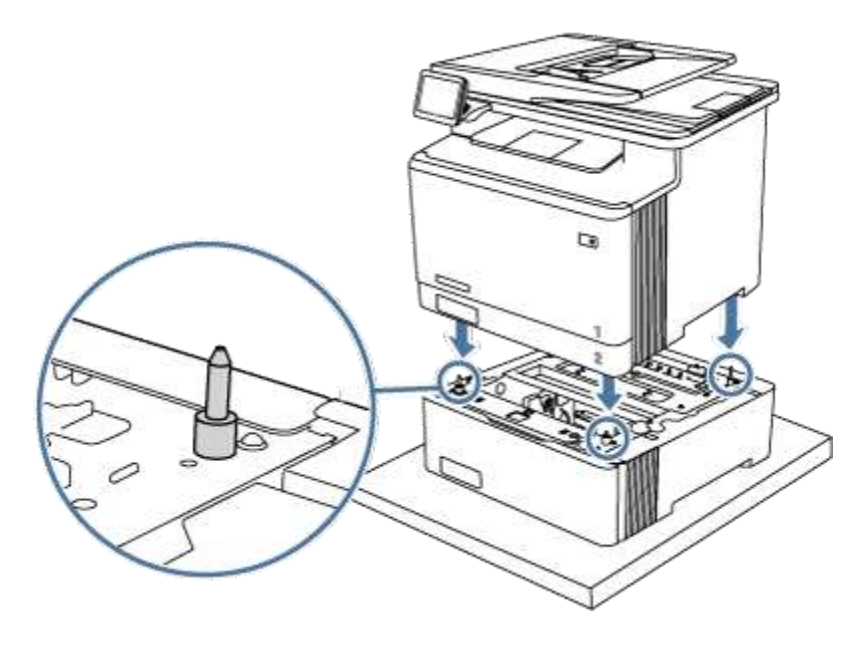

เชื่อมต่อสายไฟกับด้านหลังเครื่องพิมพ์ใหม่ จากนั้นกดปุ่มเปิด/ปิดเพื่อเปิดเครื่องพิมพ์
ต่อสายไฟและเปิดเครื่องพิมพ์

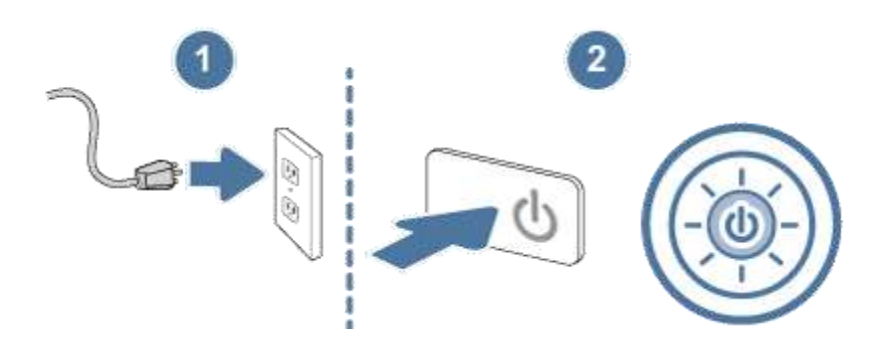

### 5. เปิดถาดกระดาษ

## เปิดถาด

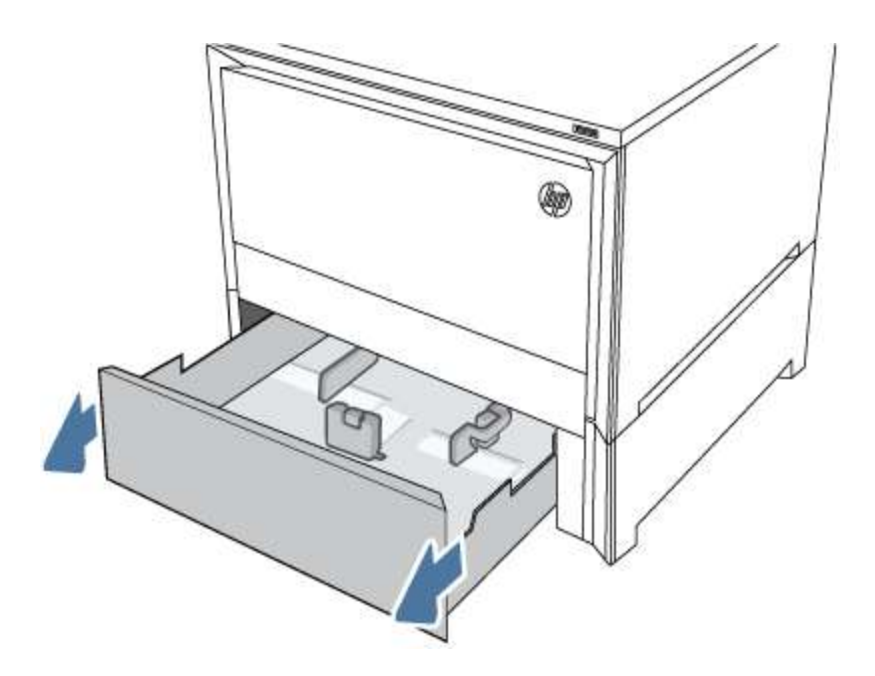

- 6. ขยายตัวกั้นกระคาษ
  - ขยายตัวกั้นกระดาษ

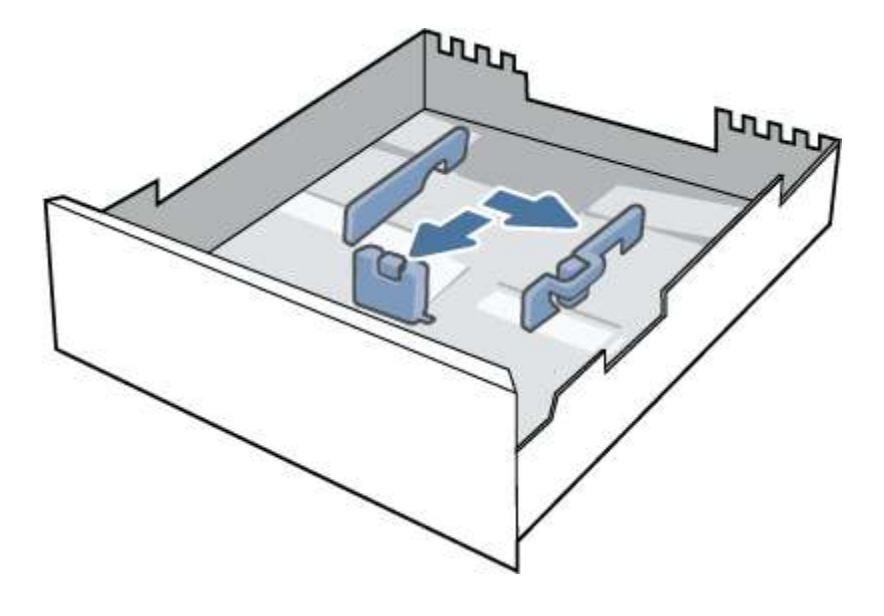

### 7. ใส่ปีกกระดาษลงในถาด

### ใส่กระดาษ

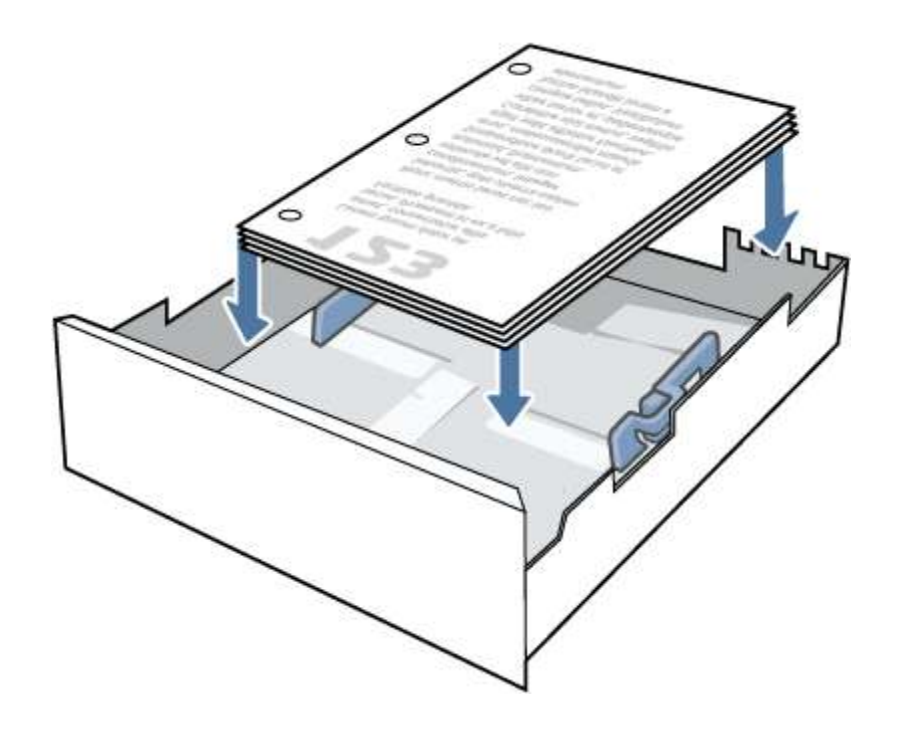

8. ปรับตัวกั้นกระคาษให้เสมอพอดีกับกระคาษ แต่อย่าปรับมากจนทำให้กระคาษงอ

#### หมายเหตุ:

หากต้องการป้องกันกระคาษติค ห้ามใส่วัสคุพิมพ์ลงในถาคมากเกินไป ต้องแน่ใจว่าค้านบนสุคของ ปีกกระคาษอยู่ต่ำกว่าตัวแสคงกระคาษบรรจุเต็มถาค

# ปรับตัวกั้นกระดาษ

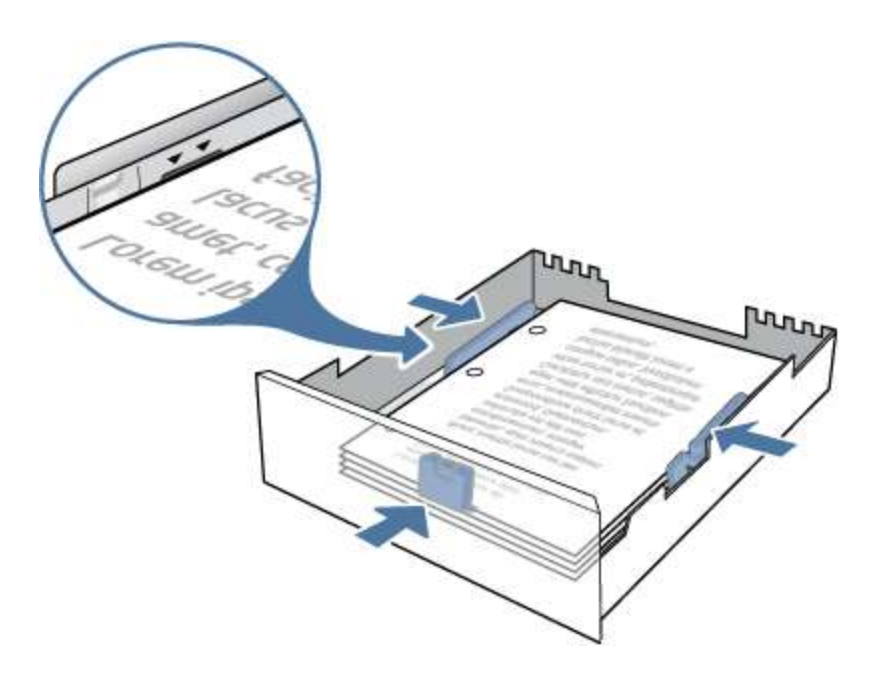

#### 9. ปิดถาดกระดาษ

#### ข้อควรระวัง:

เอามือออกจากถาดกระดาษขณะปิด

#### ปิดถาดกระดาษ

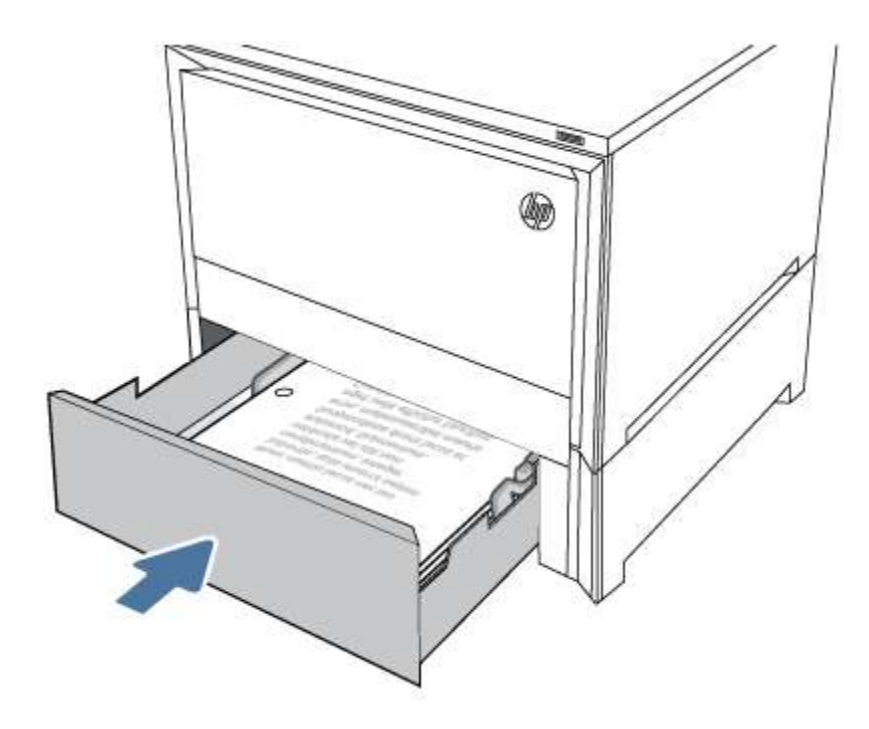

- ทำตามขั้นตอนด้านถ่างที่เกี่ยวข้องกับระบบปฏิบัติการคอมพิวเตอร์ของคุณ (Windows หรือ macOS)
  - Windows 10: ใครเวอร์การพิมพ์กวรจะตรวจจับอุปกรณ์เสริมที่เพิ่มใหม่โดยอัตโนมัติเมื่อ ระบบส่งงานพิมพ์ไปยังเกรื่องพิมพ์

หากใครเวอร์การพิมพ์ไม่ตรวจจับอุปกรณ์เสริมหลังจากระบบส่งงานพิมพ์ไปยัง เครื่องพิมพ์แล้ว คุณสามารถติดตั้งอุปกรณ์เสริมค้วยตนเองได้โดยทำตามขั้นตอนต่อไปนี้

- กลิกช่องค้นหาที่แถบงานด้านล่างซ้ายและพิมพ์ Control panel จากนั้น กลิก Control Panel (แผงควบคุม) จากรายการผลลัพธ์
- 2. ภายใต้ ฮาร์ดแวร์และเสียง ให้เลือก ดูอุปกรณ์และเครื่องพิมพ์
- กลิกขวาที่ชื่อเครื่องพิมพ์ จากนั้นเลือก คุณสมบัติเครื่องพิมพ์
- คลิกแท็บ การตั้งค่าอุปกรณ์

 ในส่วน ตัวเลือกที่ติดตั้งได้ ให้ติดตั้งอุปกรณ์เสริมด้วยตนเอง โดยเปิดประเภทที่ เหมาะสมและเลือกอุปกรณ์เสริมที่ต้องการ